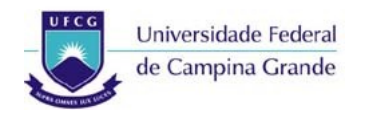

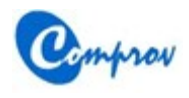

Passo a Passo para Renúncia de Interesse pela Vaga

# **VESTIBULAR 2013.1**

# Passo a Passo para Renúncia de Interesse pela Vaga

#### Passo 1: Tela inicial

- Acessar o botão Acompanhamento
- O sistema irá para o Passo 2

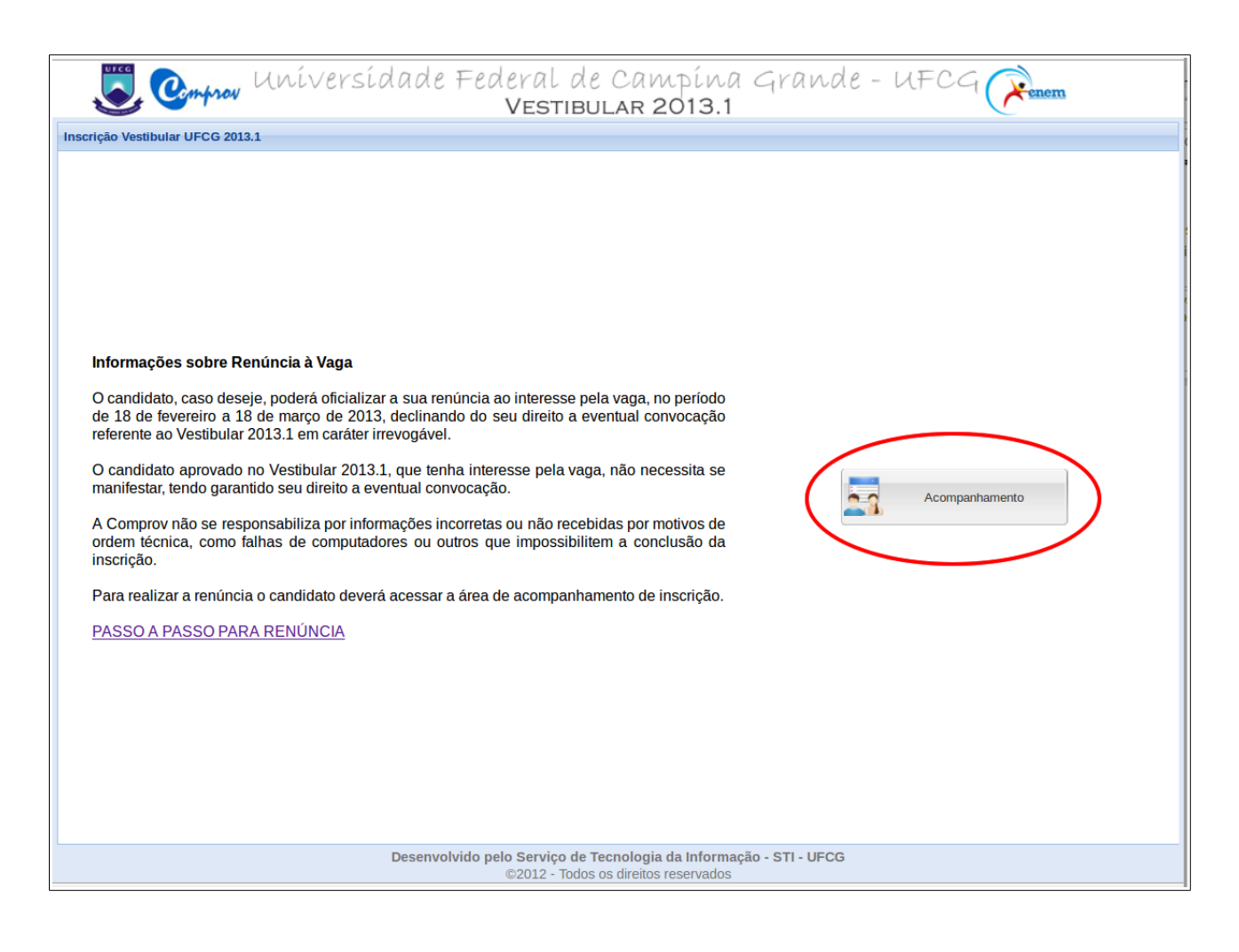

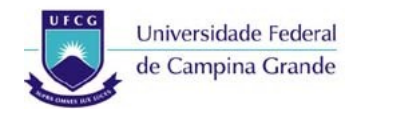

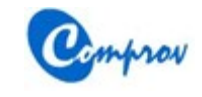

## Passo 2: Tela de Login

- Digitar o CPF e a senha de acesso do candidato
- Acessar o botão Entrar
- O sistema irá para o Passo 3

|                 | Comprov Universidade Federal de Campina Grande - UFCG Common<br>VESTIBULAR 2013.1 |
|-----------------|-----------------------------------------------------------------------------------|
| Login Vestibula | r 2013.1                                                                          |
| Entrar no Sist  | tema                                                                              |
| CPF:            |                                                                                   |
| Senha:          |                                                                                   |
|                 |                                                                                   |
|                 |                                                                                   |
|                 |                                                                                   |
|                 |                                                                                   |
|                 |                                                                                   |
|                 |                                                                                   |
|                 |                                                                                   |
|                 |                                                                                   |
|                 |                                                                                   |
|                 |                                                                                   |
|                 |                                                                                   |
|                 |                                                                                   |
|                 |                                                                                   |
|                 |                                                                                   |
|                 |                                                                                   |
|                 |                                                                                   |
|                 |                                                                                   |
|                 |                                                                                   |
|                 |                                                                                   |
|                 |                                                                                   |
|                 |                                                                                   |
|                 |                                                                                   |
|                 |                                                                                   |
|                 | Sair Esqueci Senha Alterar E-mail                                                 |
|                 | Desenvolvido pelo Serviço de Tecnologia da Informação - STI - UFCG                |

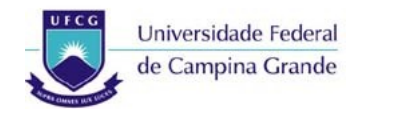

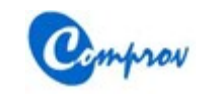

### Passo 3: Tela de Acompanhamento

- Acessar o botão Renunciar Vaga
- O sistema irá para o Passo 4

| ی 😓                         | nprov Universidade Federal<br>VES          | l de Campína Gi<br>TIBULAR 2013.1                                                    | rande - UFCG | enem |
|-----------------------------|--------------------------------------------|--------------------------------------------------------------------------------------|--------------|------|
| Acompanhamento da           | Inscrição Vestibular 2013.1                |                                                                                      |              |      |
| Situação do Candid          | lato                                       |                                                                                      | Foto         | F    |
| INSCRIÇÃO ATIV              | /A                                         |                                                                                      |              |      |
| O DADOS DA INSC             | RIÇÃO INFORMADOS                           |                                                                                      |              |      |
| PAGAMENTO DA                | A TAXA DE INSCRIÇÃO CONFIRMADO             |                                                                                      |              |      |
| OPTOU POR VA                | GAS LIVRES                                 |                                                                                      |              |      |
| Inscrição ENEM 201          | 12                                         |                                                                                      |              |      |
| Número de<br>Inscrição:     | ********                                   |                                                                                      |              |      |
|                             |                                            |                                                                                      |              |      |
| CPF:                        | 010-000-20 + 00-                           |                                                                                      |              |      |
| Curso:<br>— Dados Pessoais  |                                            | GIA (SM) (D)                                                                         |              |      |
| Nome:                       |                                            |                                                                                      |              |      |
| Nome da Mãe:                | Maria da Silva                             |                                                                                      |              |      |
| Nome do Pai:                | Francisco Lemos                            |                                                                                      |              |      |
| Sexo:                       | Masculino                                  | Data de Nascimento:                                                                  | 26/12/1986   |      |
| Possui Deficiência:         | Não                                        | Estado Civil:                                                                        | Solteiro(a)  |      |
| País de Origem:             | Brasil                                     | Nacionalidade:                                                                       | Brasileira   |      |
| UF Nascimento:              | Paraíba                                    |                                                                                      |              |      |
| Município de<br>Nascimento: | CAMPINA GRANDE                             | ]                                                                                    |              |      |
|                             | Sair<br>Desenvolvido pelo Servi<br>©2012 - | Renunciar Vaga<br>co de Tabrelogia da Infermação - S<br>Todos os direitos reservados | TI - UFCG    |      |

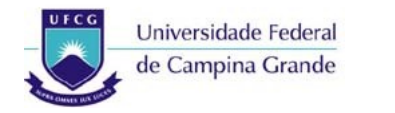

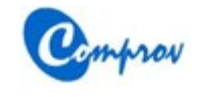

#### Passo 4: Tela de Renúncia

- Ler atentamente a Declaração de Renúncia
- Marcar a opção Li e concordo com a declaração
- Digitar a senha de acesso do candidato
- Acessar o botão Renunciar Vaga
- O sistema irá para o Passo 5

| Vestibular 2013.1                                                                                                    |
|----------------------------------------------------------------------------------------------------|
| tenunciar Vaga do Vestibular 2013.1                                                                                                    |
| Renúncia de Vaga                                                                                                    |
| Renúncia de Vaga         Octavariamos, portador(a) do CPF: 010.000.001.00, candidato aprovado no Processo Vestibular 2013.1, para o curso CURSO SUPERIOR DE TECNOLOGIA EM AGROECOLOGIA (SM) (D), torna pública a sua renúncia à eventual convocação para ocupação da vaga, declinando, expressamente do direito de convocação, nos termos do parágrafo único do art. 19 da Res. 14/2012 da Câmara Superior de Ensino. <ul> <li>Li e concordo com a declaração.</li> <li>Digite novamente</li> </ul> |
| sua senha:                                                                                                    |
|                                                                                                    |
| Anterior Renunciar Vaga                                                                                                    |
| Desenvolvido pelo Serviço de Tecnologia da Informação - STI - UFCG<br>©2012 - Todos os direitos reservados                                                                                                    |

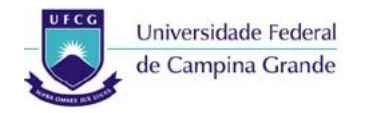

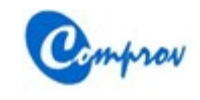

# Passo 5: Tela de Confirmação de Renúncia

- Acessar o botão Sim
- O sistema irá para o Passo 6

| 50 5                                                                                                    | Muniversidade Federal de Campina Grande - UFCG Cenem<br>Vestibular 2013.1                 |  |  |  |
|----------------------------------------------------------------------------------------------------|-------------------------------------------------------------------------------------------|--|--|--|
| Renunciar Vaga do Ve                                                                                         | estibular 2013.1                                                                          |  |  |  |
| Renúncia de Vaga-                                                                                            |                                                                                           |  |  |  |
| Renúncia de Va<br>po<br>TECNOLOGIA E<br>expressamente d<br>i c concordo co<br>Digite novamente<br>sua senha: | ga<br>trador(a) do CPF: ••••••••••••••••••••••••••••••••••••                              |  |  |  |
|                                                                                                    | Atenção!         Você tem certeza de que deseja         renunciar a sua vaga?         Sim |  |  |  |
|                                                                                                    | Anterior Renunciar Vaga                                                                   |  |  |  |
| Desenvolvido pelo Serviço de Tecnologia da Informação - STI - UFCG<br>©2012 - Todos os direitos reservados   |                                                                                           |  |  |  |

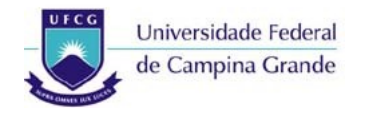

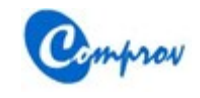

## Passo 6: Mensagem de Sucesso de Renúncia

- Acessar o botão **OK**
- O sistema irá para o Passo 7

| Vestibular 2013.1                                                                                                    |
|----------------------------------------------------------------------------------------------------|
| Renunciar Vaga do Vestibular 2013.1                                                                                                    |
| Renúncia de Vaga                                                                                                    |
| Columinador de Vaga<br>Columinador de Vaga<br>TECNOLOGIA EM AGROECOLOGIA (SM) (D), toma pública a sua renúncia à eventual convocação para ocupação da vaga, declinando,<br>expressamente do direito de convocação, nos termos do parágrafo único do art. 19 da Res. 14/2012 da Câmara Superior de Ensino. |
| I e concordo com a declaração.         Digite novamente sua senha:                                                                                                    |
|                                                                                                    |
|                                                                                                    |
|                                                                                                    |
|                                                                                                    |
|                                                                                                    |
| Anterior Renunciar Vana                                                                                                    |
| Desenvolvido pelo Serviço de Tecnologia da Informação - STI - UFCG<br>©2012 - Todos os direitos reservados                                                                                                    |

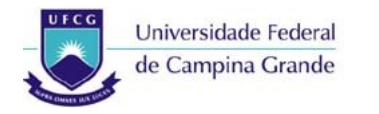

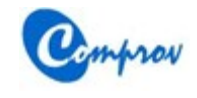

#### Passo 7: Tela de Acompanhamento após Renúncia

- Será exibida a situação VAGA RENUNCIADA
- Acessar o botão Sair

| چ 🥑                         | Muniversidade Federal<br>VEST              | de Campína Gr<br>FIBULAR 2013.1                                   | rande - UFCG Renem |   |  |  |  |
|-----------------------------|--------------------------------------------|-------------------------------------------------------------------|--------------------|---|--|--|--|
| Acompanhamento da           | Inscrição Vestibular 2013.1                |                                                                   |                    |   |  |  |  |
| — Situação do Candid        | lato                                       |                                                                   | Foto               | - |  |  |  |
|                             |                                            |                                                                   |                    |   |  |  |  |
| O DADOS DA INSC             | CRIÇÃO INFORMADOS                          |                                                                   |                    |   |  |  |  |
| PAGAMENTO DA                | A TAXA DE INSCRIÇÃO CONFIRMADO             |                                                                   |                    |   |  |  |  |
| OPTOU POR VA                | GAS LIVRES                                 |                                                                   |                    |   |  |  |  |
| VAGA RENUNCI                | ADA                                        |                                                                   |                    |   |  |  |  |
| Inscrição ENEM 201          | 12                                         |                                                                   |                    |   |  |  |  |
| Número de                   |                                            |                                                                   |                    |   |  |  |  |
| Inscrição:                  |                                            |                                                                   |                    | · |  |  |  |
| CPF                         |                                            |                                                                   |                    |   |  |  |  |
| CPF:                        |                                            |                                                                   |                    |   |  |  |  |
| _ Oncão de Curso            |                                            |                                                                   |                    |   |  |  |  |
|                             |                                            |                                                                   |                    |   |  |  |  |
| Curso:                      | CURSO SUPERIOR DE TECNOLOGIA EM AGROECOLOG | GIA (SM) (D)                                                      |                    | I |  |  |  |
| Dados Pessoais              | I                                          |                                                                   |                    |   |  |  |  |
| Nome:                       |                                            |                                                                   |                    |   |  |  |  |
| Nome da Mãe:                | Maria da Silva                             |                                                                   |                    |   |  |  |  |
| Nome do Pai:                | Francisco Lemos                            |                                                                   |                    |   |  |  |  |
| Sexo:                       | Masculino                                  | Data de Nascimento:                                               | 26/12/1986         |   |  |  |  |
| Possui Deficiência:         | Não                                        | Estado Civil:                                                     | Solteiro(a)        |   |  |  |  |
| País de Origem:             | Brasil                                     | Nacionalidade:                                                    | Brasileira         | í |  |  |  |
| UF Nascimento:              | Paraíba                                    |                                                                   |                    | - |  |  |  |
| Município de<br>Nascimento: | CAMPINA GRANDE                             |                                                                   |                    |   |  |  |  |
|                             | Desenvolvido pelo Serviç<br>©2012 -        | o de Tecnologia da Informação - S<br>Todos os direitos reservados | TI - UFCG          |   |  |  |  |